## APN設定ガイド Android 5.0/6.0 2016/07/01 更新

※本ガイドに記載した内容は、すべて弊社で作成・検証して提供していますが、その内容を保証・サポートするものではありません。

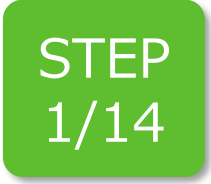

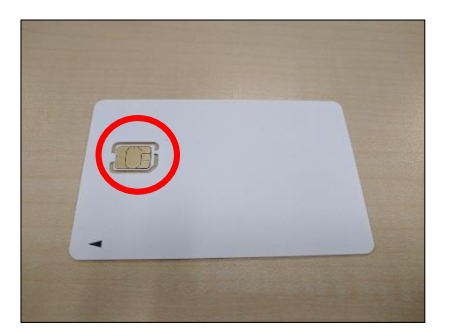

到着したパッケージから白いSIMカードの 台紙を抜き出します。

SIMカードの台紙から、SIMカードを取り 外します。

STEP 2/14

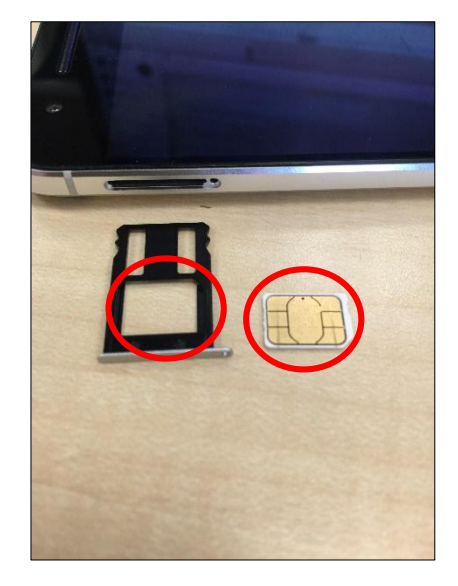

端末にSIMカードを差し込みます。

※端末によって、SIMカードの差込口の位 置や差込方法が異なります。 必ず端末の説明書をご確認ください。

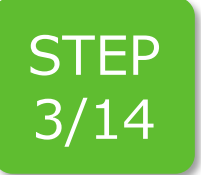

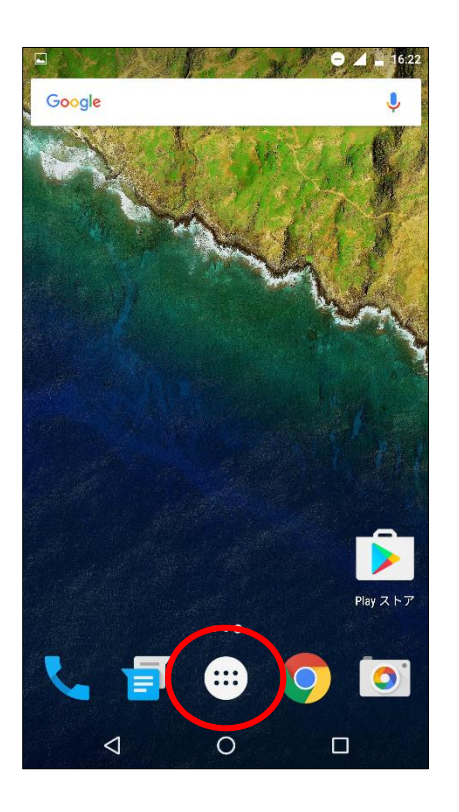

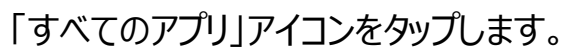

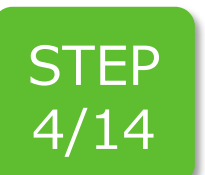

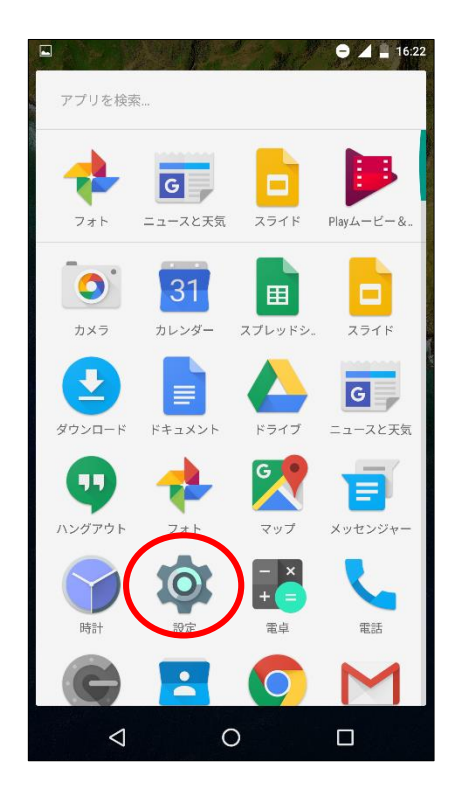

## 「設定」をタップします。

Copyright © 2016 Excite Japan Co., Ltd. All Rights Reserved.

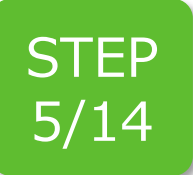

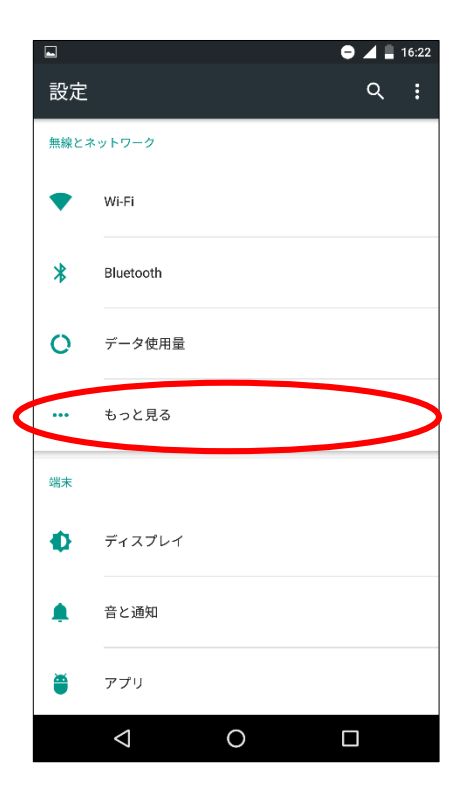

「もっと見る」をタップします。

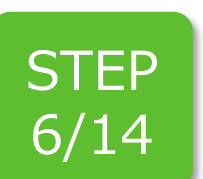

|  | •                                      | 16:22 |
|--|----------------------------------------|-------|
|  | ← もっと見る                                | :     |
|  | 機内モード                                  |       |
|  | NFC<br>端末が他のデバイスと接触したときのデータ交換を許可す<br>る |       |
|  | Androidビーム<br>NFCがOFFのため使用できません        |       |
|  | テザリングとポータブルアクセスポイント                    |       |
|  | VPN                                    |       |
|  | モバイルネットワーク                             | >     |
|  | 緊急警報                                   |       |
|  |                                        |       |
|  |                                        |       |
|  |                                        |       |
|  |                                        |       |
|  |                                        |       |

「モバイルネットワーク」をタップします。

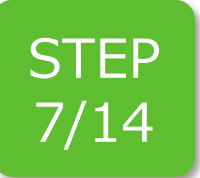

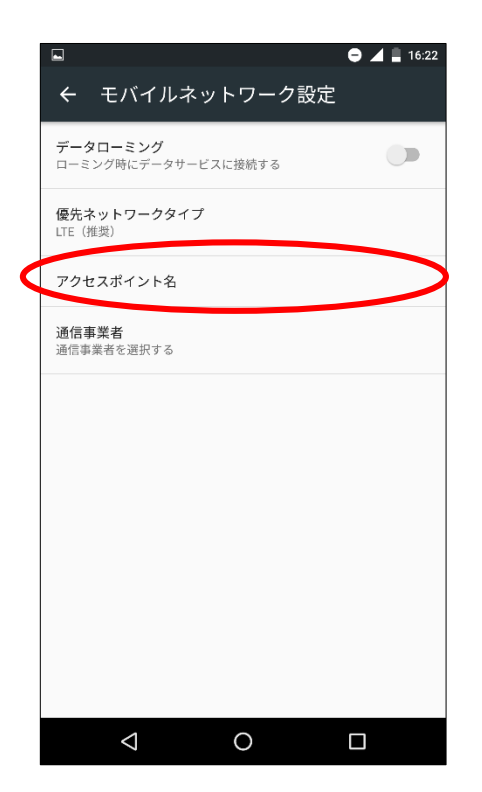

「アクセスポイント名」をタップします。

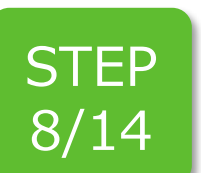

| -                                     | <ul> <li>4</li> <li>16:00</li> </ul> |
|---------------------------------------|--------------------------------------|
| ← APN                                 | ÷                                    |
| BIGLOBE LTE-3G<br>biglobe.jp          | 0                                    |
| IIJmio<br>iijmio.jp                   | 0                                    |
| OCN モバイル ONE (3G)<br>3g-d-2.ocn.ne.jp | 0                                    |
| OCN モバイル ONE (LTE)<br>Ite-d.ocn.ne.jp | 0                                    |
| So-net<br>so-net.jp                   | 0                                    |
| U-mobile<br>umobile.jp                | 0                                    |
| b-mobile for Nexus<br>bmobile.ne.jp   | 0                                    |
| <b>hi-ho</b><br>vmobile.jp            | 0                                    |
| mopera U<br>mopera.net                | 0                                    |
| < 0                                   |                                      |

## 画面右上の「+」をタップします。

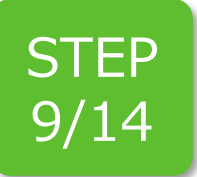

|                     | 😑 🚄 🚆 16:23 |
|---------------------|-------------|
| アクセスポイントの編集         | :           |
| <b>名前</b><br>未設定    |             |
| APN<br>未設定          |             |
| <b>プロキシ</b><br>未設定  |             |
| ポート<br>未設定          |             |
| <b>ユーザー名</b><br>未設定 |             |
| パスワード<br>未設定        |             |
| サーバー<br>未設定         |             |
| MMSC<br>未設定         |             |
| MMSプロキシ<br>未設定      |             |
| ⊲ 0                 |             |

以下の各項目に設定します。

- •「名前」: エキサイトモバイル ※任意の名前で問題ありません。
- [APN]: vmobile.jp

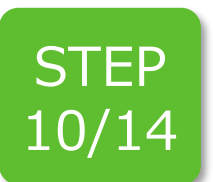

| □ ● アクセスポイントの編集             | ▲ ∎ 16:26<br>: |
|-----------------------------|----------------|
| MNC<br>10                   |                |
| 認証 <b>タイプ</b><br>PAPまたはCHAP |                |
| APNタイプ<br>未設定               |                |
| APNプロトコル<br>IPv4            |                |
| APNローミングプロトコル<br>IPv4       |                |
| APNの有効/無効<br>APNは有効です       |                |
| ペ <b>アラー</b><br>指定なし        |                |
| MVNOの種類<br>None             |                |
| MVNO値<br>未設定                |                |
|                             |                |

画面を下までスクロールし、以下の項目 を設定します。

・「認証タイプ」: PAPまたはCHAP

STEP 11/14

|                          | 😑 🖌 🖡 16:29 |
|--------------------------|-------------|
| アクセスポイントの編集              | (;)         |
| <b>名前</b><br>エキサイトモバイル   |             |
| <b>APN</b><br>vmobile.jp |             |
| <b>プロキシ</b><br>未設定       |             |
| <b>ポート</b><br>未設定        |             |
| <b>ユーザー名</b><br>未設定      |             |
| パスワード<br>未設定             |             |
| <b>サーバー</b><br>未設定       |             |
| MMSC<br>未設定              |             |
| MMSプロキシ<br>未設定           |             |
|                          |             |

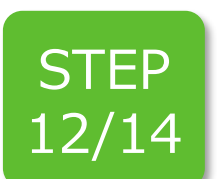

|                        | Ξ 📕 🗎 16:28 |
|------------------------|-------------|
| アクセスポイントの約             | 保存          |
| <b>名前</b><br>エキサイトモバイル | 破棄          |
| APN<br>vmobile.jp      |             |
| <b>プロキシ</b><br>未設定     |             |
| ポート<br>未設定             |             |
| ユ <b>ーザー名</b><br>未設定   |             |
| パスワード<br>未設定           |             |
| サーバー<br>未設定            |             |
| MMSC<br>未設定            |             |
| MMSプロキシ<br>未設定         |             |
|                        |             |

「保存」をタップします。

画面右上の「:」をタップします。

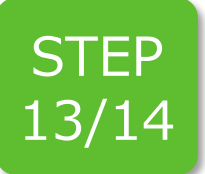

|                                            | 😑 🍱 📕 16:52 |
|--------------------------------------------|-------------|
| ← APN                                      | ÷ :         |
| OCN モバイル ONE (LTE)<br>Ite-d.ocn.ne.jp      | 0           |
| So-net<br>so-net.jp                        | 0           |
| <b>U-mobile</b><br>umobile.jp              | 0           |
| <b>b-mobile for Nexus</b><br>bmobile.ne.jp | 0           |
| mopera U<br>mopera.net                     | 0           |
| <b>nifty</b><br>mda.nifty.com              | 0           |
| <b>sp-mode</b><br>spmode.ne.jp             | 0           |
| エキサイトモバイル<br>vmobile.jp                    |             |
| 楽天モバイル 通話SIM<br>vdm.jp                     | 0           |
|                                            |             |

作成した「エキサイトモバイル」のラジオボタ ンをタップします。

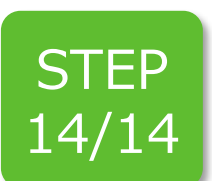

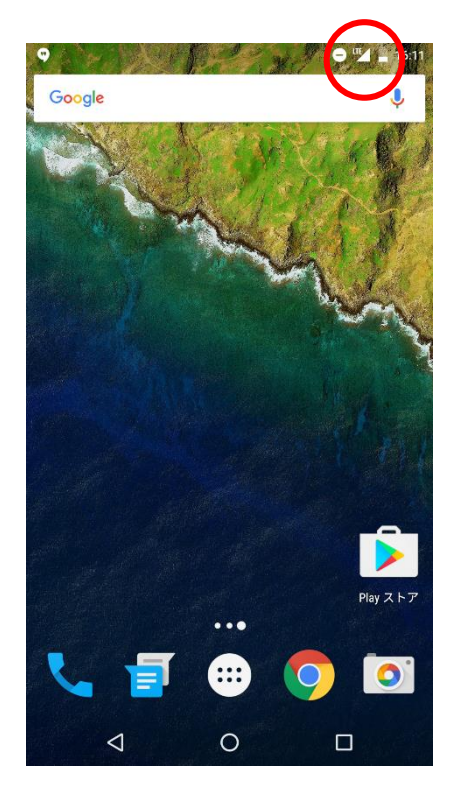

インターネットに接続されますと、画面上の ステータスバーに「LTE」や「4G」、「H」など のアイコンが表示されます。

以上で、ネットワーク接続の設定は完了で す。